Meet.jit.si est une application WEBRTC utilise qui Videobridge. La visioconférence propose à un nombre indéterminé d'amis, de collaborateurs, professeurs / élèves d'échanger et partager des documents (ou écrans) en temps réel et à distance

# Meet.jit.si

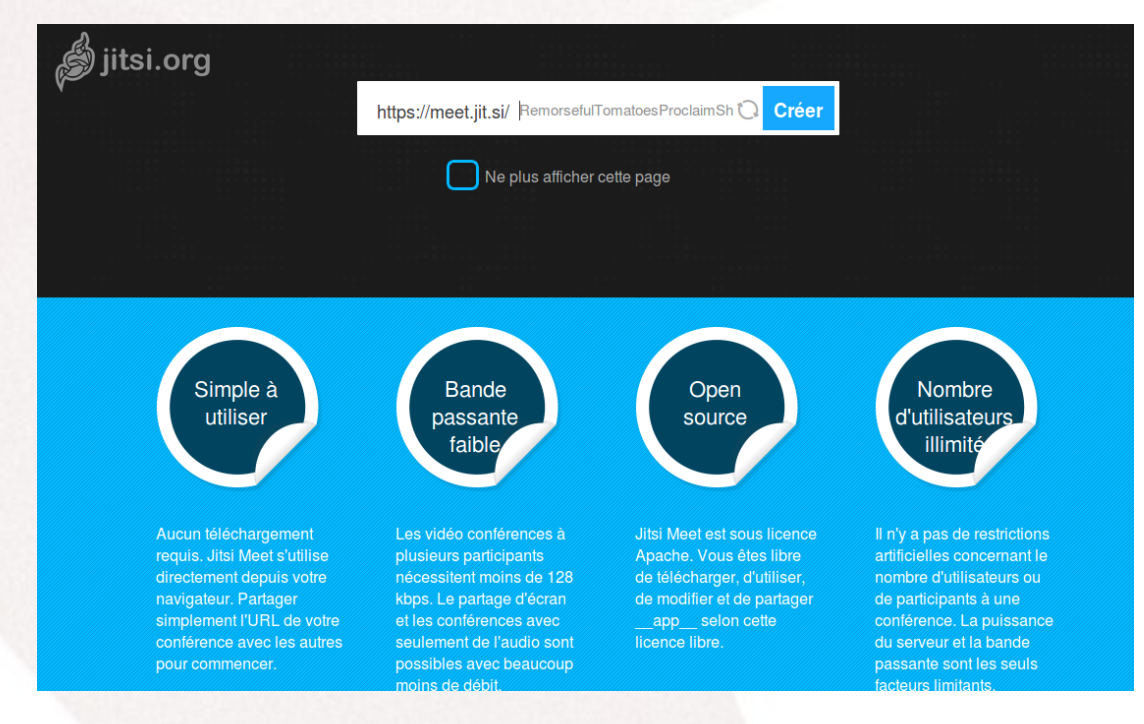

# Sans installer de logiciel

Pour tous systèmes informatiques Il n'y a rien à installer

sans création de compte simplement avec un simple navigateur internet et une url d'un salon de visioconférence.

Il suffit d'utiliser un navigateur internet compatible : Firefox, Abrowser Chrome, Chromium, Safari, Edge.

## Fonctionnalités

. Partage d'écrans et de présentations

- . Sécurisation de l'accès à la salle de visioconférences par mot de passe
- . Audio en Haute Définition
- . Éditeur de texte collaboratif
- . Connexion cryptée par défaut
- . Pas de besoin de compte
- . Chat intégré

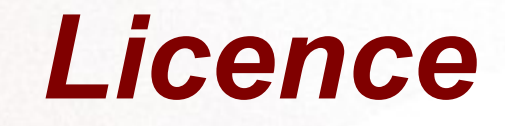

# Il veut être une alternative libre et sécurisée à d'autres logiciels connus. Il est publié sous licence MIT

## Logiciel sécurisé

#### Les utilisateurs se connectent au salon choisi

Ce logiciel respecte votre vie privée, les libertés fondamentales de l'utilisateur

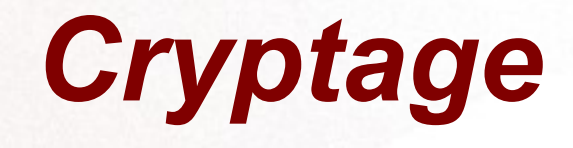

#### Toutes les communications de Meet.jit.si (texte, audio, vidéo, transferts de fichier, etc.) sont chiffrées

#### Choisir son serveur de visioconférence

https://meet.tedomum.net/ https://meet.infomaniak.com/ https://meet.roflcopter.fr/ https://jitsi.hadoly.fr/ https://suricate.tv/ https://videoconf.defis.info https://visio.colibris-outilslibres.org/ https://meet.jit.si/ https://jitsi.riot.im https://allo.bim.land/ https://jitsi.milkywan.fr https://jitsi.tetaneutral.net https://calls.disroot.org https://meet.golem.de

https://videolink2me.com/start https://rendez-vous.renater.fr/ https://jitsi.hivane.net/ http://jitsi.videodulib.re/ https://meet.raksha.ch/ https://meet.evolix.org https://talk.fdn.fr/ https://video.omicro.org/ https://talk.ouvaton.coop/ https://meet.lenalio.fr/ https://tico.chat/powercall https://jumpch.at

## Créer votre salon particulier

#### Sur le serveur créer un salon personnel de visioconférence → https://meet.jit.si

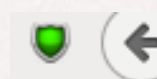

▲ https://meet.jit.si/printempsensoleille

Votre salon se nommera par exemple https://meet.jit.si/printempsensoleille

#### Verrouiller son salon

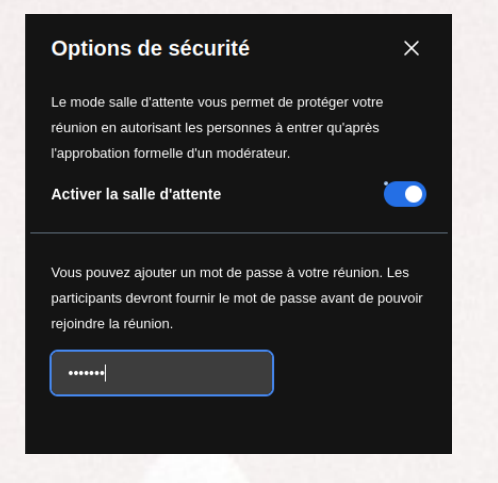

Vous pouvez activer ou non la salle d'attente

| °,           | Inviter des participants        |
|--------------|---------------------------------|
| Ø            | Paramètres de performance       |
| 53           | Afficher en plein écran         |
| $\bigotimes$ | Options de sécurité             |
| ⊕            | Démarrer la diffusion en direct |
| ⊳            | Partager une vidéo              |
| 4)4          | Noise suppression               |
| 딨            | Show whiteboard                 |
| ন্থ          | Sélectionner un arrière-plan    |

#### **Diffuser son adresse**

Il suffit de transmettre son URL de façon sécurisée à ses correspondants par courriel ou téléphone et de la partager et de décider le jour et l'heure de la visioconférence

# Invitez vos correspondants

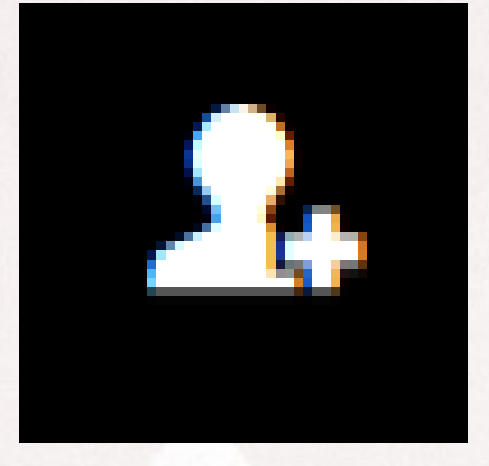

Bonjour, je vous invite à la conférence <u>Jitsi Meet</u> que je viens de créer.

Cliquez sur le lien suivant pour rejoindre la conférence.

https://meet.jit.si/printempsensoleille

Notez que <u>Jitsi Meet</u> est actuellement seulement supporté par <u>Chromium</u>, Google Chrome et <u>Opera</u>, vous devez donc utiliser un de ces navigateurs.

À tout de suite dans la conférence !

powered by jitsi.org

Partagez ce lien avec toutes les personnes que vous voulez inviter

https://meet.jit.si/printempsensoleille

| Δ | n | n | u | lei | e. |
|---|---|---|---|-----|----|

Inviter

Votre messagerie s'ouvre et vous envoyez votre message à vos correspondants

# Ouvrir le navigateur internet

Votre correspondant clique le lien ou écrit l'adresse du salon dans l'un des navigateurs compatibles https://meet.jit.si/p rintempsensoleille

🖸 🔒 🛛 https://meet.**jit.si**/printempsensoleille

✓ C

# Ouvrir le navigateur internet

Votre correspondant clique le lien ou écrit l'adresse du salon dans l'un des navigateurs compatibles https://meet.jit.si/p rintempsensoleille

🖸 🔒 🛛 https://meet.**jit.si**/printempsensoleille

✓ C

#### Rejoindre la réunion

Cliquer rejoindre la réunion, puis écrivez le mot de passe transmis

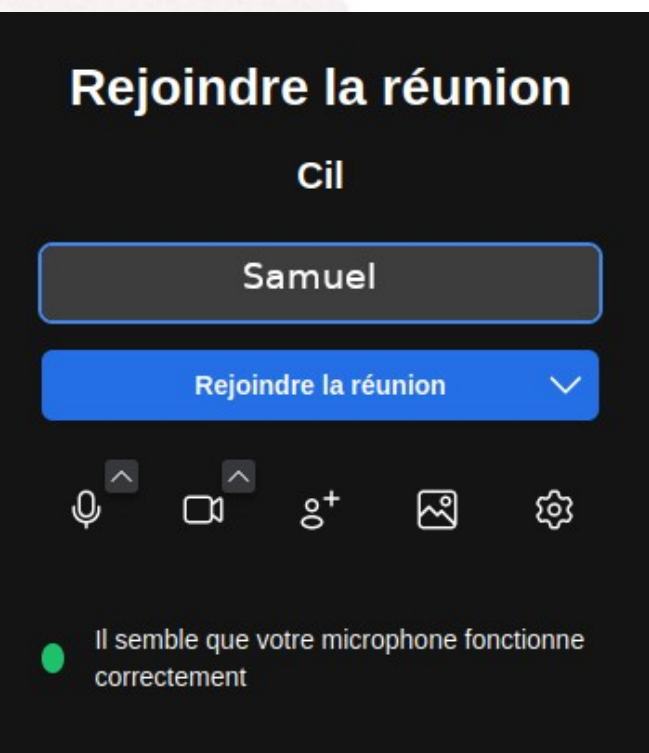

## Mot de passe

# Transmettez également le mot de passe protégeant votre salon

Mot de passe requis

Annuler

Ok

#### Visioconférence sécurisée

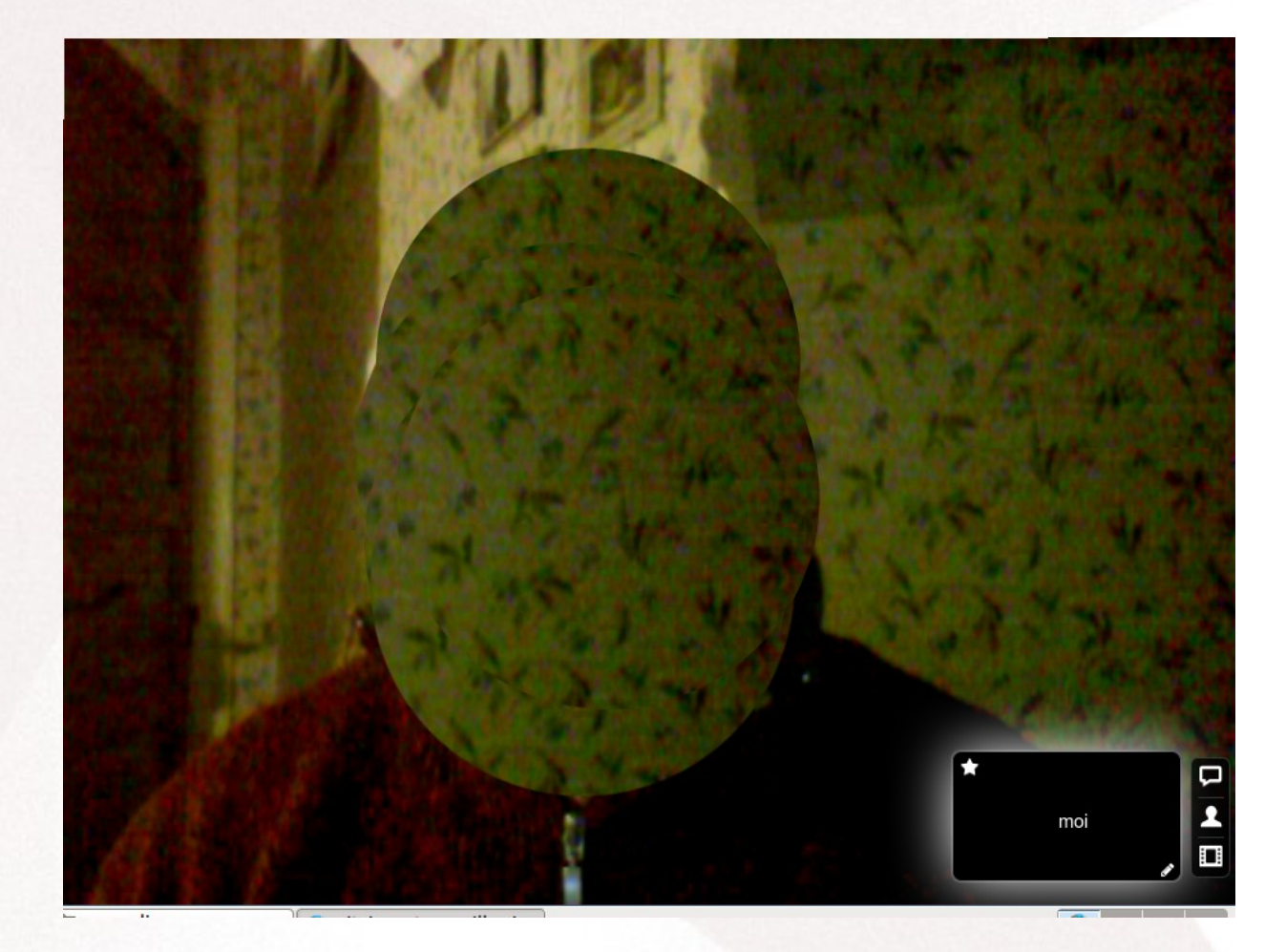

Désactiver son micro Désactiver la caméra Verrouiller/Déverrouiller le salon Inviter des participants Ouvrir/Fermer un clavardage Partager une conversation Partager un document Partager son écran Activer/Désactiver le plein écran

Paramètres

Raccrocher

#### **Barre d'outils**

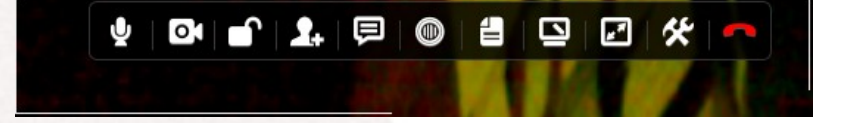

#### Visioconférence

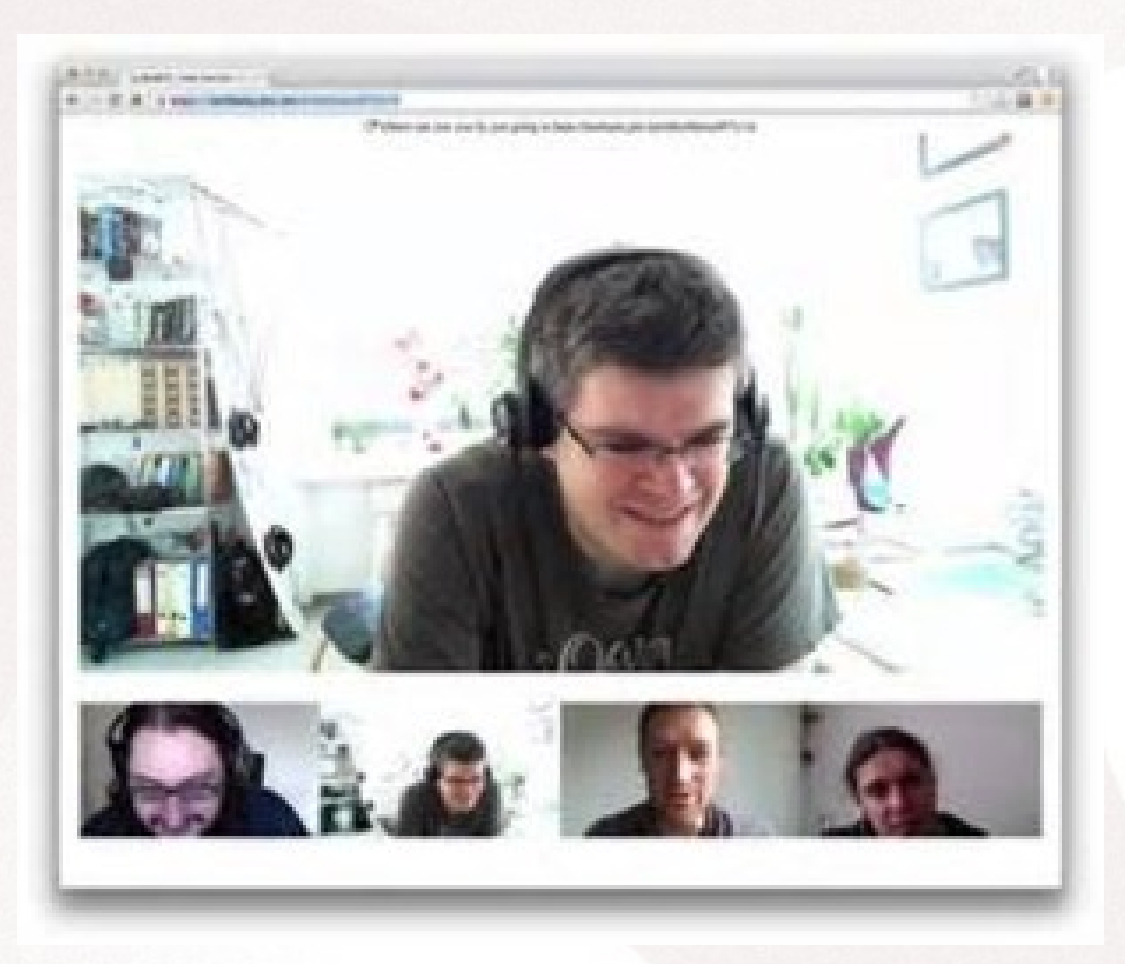

Un nombre indéterminé de personnes peuvent participer à la conférence vidéo

#### Messagerie instantanée

Cliquez le bouton Chat, écrivez vos messages dans la messagerie instantanée

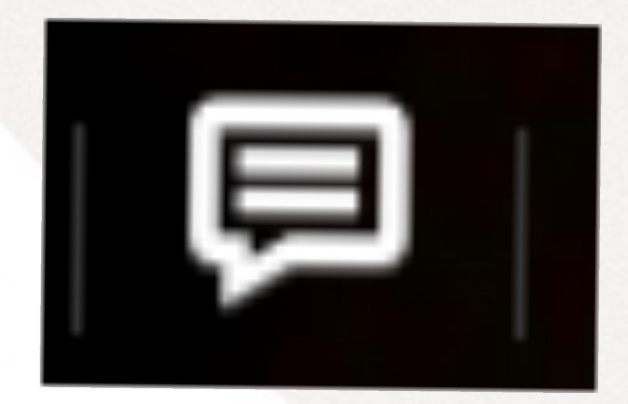

#### Message instantané

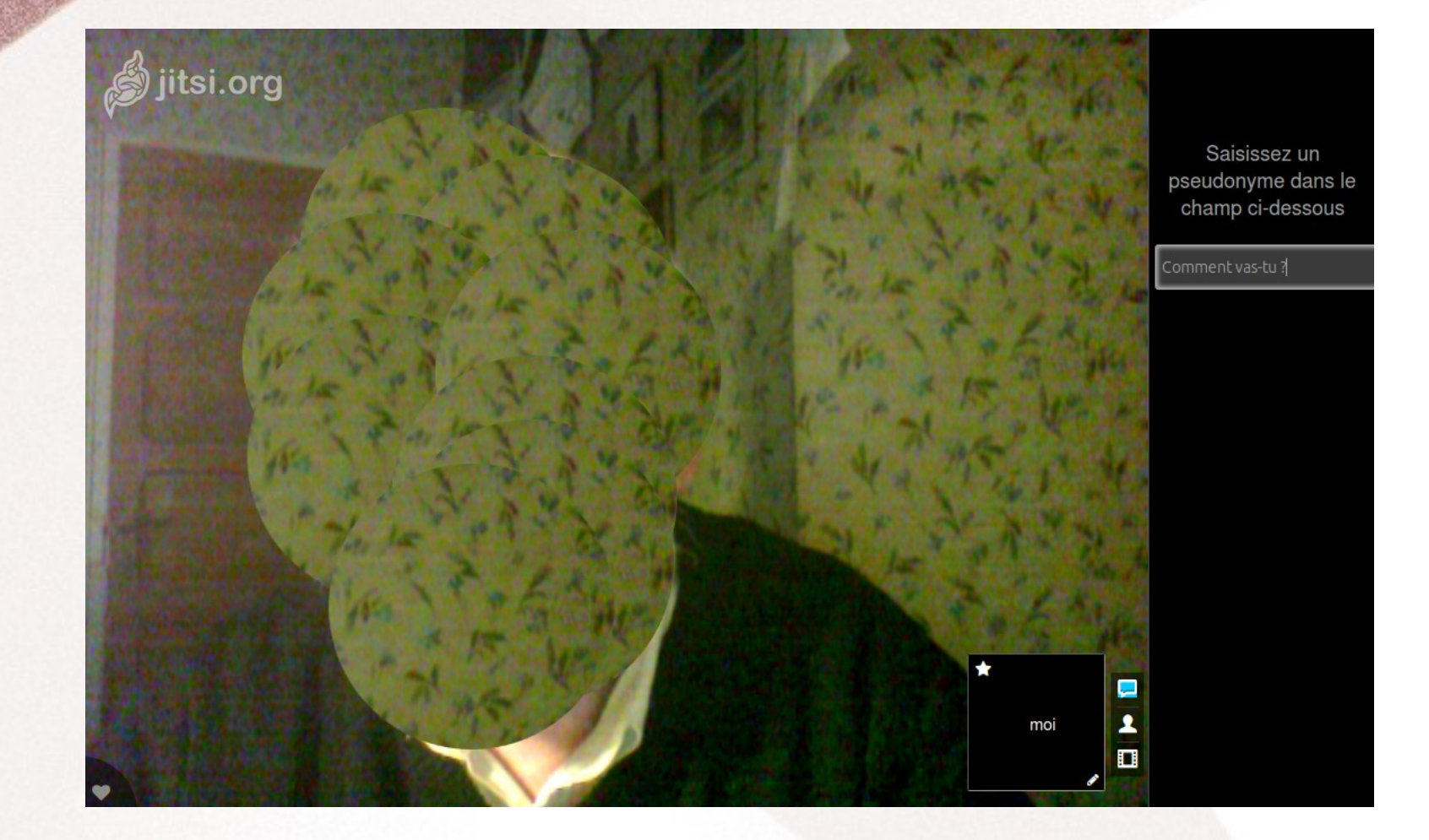

# Exemple de visioconférence cryptée

#### https://m.youtube.com/watch?v=MQmntYFKrX4

#### Partager un document

#### C'est le printemps

C'est le printemps Quel beau temps Le soleil brille A côté d'un magnifique arc-en-ciel

La neige fond Les arbres ont des bourgeons Les oiseaux chantent Et dansent Dehors on entend le vent Qui souffle doucement

Le murmure des ruisseaux Qui agitent leurs eaux Les herbes jaunies Secouent leur habit Car depuis longtemps Elles attendent le retour du printemps. Document partagé

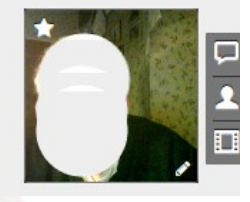

# Partager une vidéo

20

#### Partager une vidéo

#### https://www.youtube.com/watch?v=2RQ677t97go

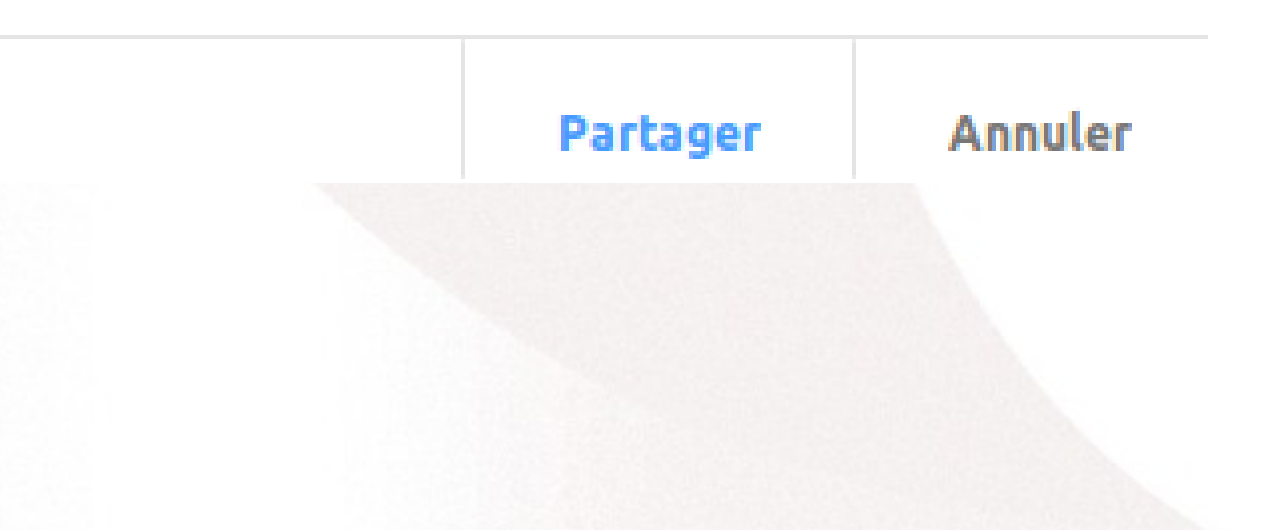

#### Arrêter l'application

#### Cliquer le téléphone rouge

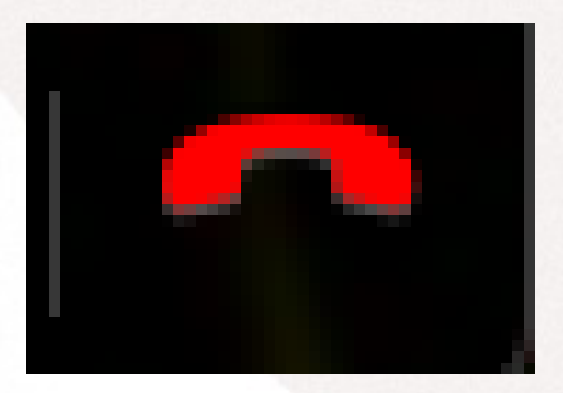

## Utilisez ce logiciel

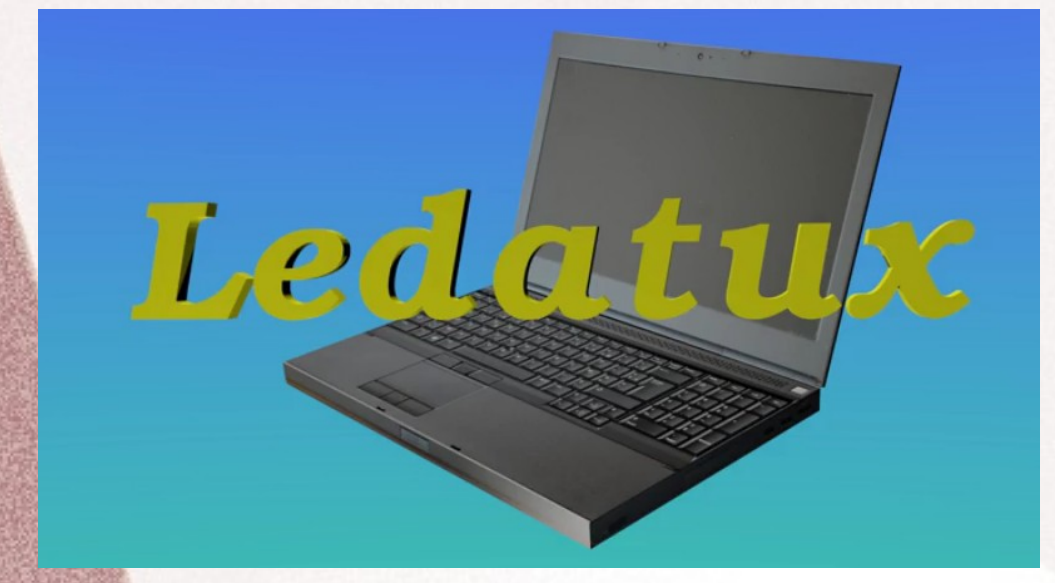

Il est temps de passer aux travaux pratiques Merci de votre attention